## **Tracking Board – Moving Patients**

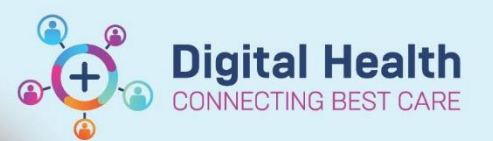

Digital Health Quick Reference Guide

## This Quick Reference Guide will explain how to:

Effectively use the Tracking Boards in the Cerner Millennium System

## **Definitions:**

**Tracking Board –** Enables staff to see all of the patients in every area of care and understand whose providing care, what care is required and what stage of their visit a patient is at

## **Moving Patients**

1. Open required tracking board e.g. CDU Current Patients

| Pear      | eChart Organizer  | for Cerneties, | Naming #2.1                                                                                                    |                     |                                                                                                    |                |                                                                                                    |                         |            |                |                       |       |              |                       |                             |              |           |               |             |           | -        | 0            | ×     |
|-----------|-------------------|----------------|----------------------------------------------------------------------------------------------------|---------------------|----------------------------------------------------------------------------------------------------|----------------|----------------------------------------------------------------------------------------------------|-------------------------|------------|----------------|-----------------------|-------|--------------|-----------------------|-----------------------------|--------------|-----------|---------------|-------------|-----------|----------|--------------|-------|
| Tank      | Eds View 2        | aten Dar       | e Lavin Notifi                                                                                                    | cations Patient A   | ctions Provider List Help                                                                                                    |                |                                                                                                    |                         |            |                |                       |       |              |                       |                             |              |           |               |             |           |          |              |       |
| 15 We     | come 🐘 CareCo     | impess 550     | inical Leader Organ                                                                                                    | iser @Ambulatory    | y Organiser 🐒 Ward Overview P                                                                                                    | oge 🛔 Patie    | ILLA TEMO                                                                                                    | polience 2              | Staff Acci | igneent To T   | esk Manager 🐒 Auto    | tet 1 | Collection 3 | luns Tracking Board ( | Orders Quese 1 Research     | Ngerise      | Mesag     | e Centre 🎬    | CDU Schedul | S Workist | Referral | IC OP Triage |       |
| - M       |                   |                |                                                                                                    |                     |                                                                                                    |                |                                                                                                    |                         |            |                |                       |       |              |                       |                             |              |           |               |             |           |          |              |       |
| -814      | Calculator        | MARK IN        | Medication Admin                                                                                                    | intration L. Specie | nen Collection 🛁 Communicate                                                                                                    | · · Di Mede    | ai Recard Resul                                                                                                 | e i                     |            |                |                       |       |              |                       |                             |              |           |               |             |           |          |              |       |
| (Am       | Mail Cashboard    | Clarge         | Channel PLAN                                                                                                    | es en res           |                                                                                                    |                |                                                                                                    |                         |            |                |                       |       |              |                       |                             |              |           |               |             |           |          |              |       |
| inite and | al Existing IN To | and at Lot of  | E Path I abel Benzie                                                                                                    | a Mitchedideo Ar    | and the Distant                                                                                                    |                |                                                                                                    |                         |            |                |                       |       |              |                       |                             |              |           |               |             |           |          |              |       |
| 11.000    |                   |                | MIL                                                                                                    |                     |                                                                                                    |                |                                                                                                    |                         |            |                |                       |       |              |                       |                             |              |           | Market Street | 10.4        |           | -        | _            |       |
| Track     | ng Board          |                |                                                                                                    |                     |                                                                                                    |                |                                                                                                    |                         |            |                |                       |       |              |                       |                             |              | unee ones |               | 2014        |           | Pille -  | 6 a mina     | e 141 |
| -         | Reg sideling      | SHEPLAN        | inia   SHED                                                                                                    | LERAK SH            | ED AN Resk Stat   SH ED R                                                                                                    | -ilboare       |                                                                                                    | Dieblest                | 1 54       | EDLockback     | I SHEDDH              | 1 9   | FD Results   | Review   9450.0       | teen Referank               | No Selection | ) pri     | ED Admin      | - PHER      | 1 Red     | SHED J   | Back SS      | -     |
| EH        | ED Bed Manager    | wet J F        | HEO Left Dept                                                                                                    | FHED Lackbar        | Ete ED. Dyet                                                                                                    | 1 ED Results I | minere de la companya de la companya de la companya de la companya de la companya de la companya de la companya | HED Open                | Referats   | WINA           | komilable Staff       | WTNE  | Admin        | WTN ED All Beda       | WTN ED Bed Manager          | HTT.         | W7N EC    | Left Dept     | WTNE        | Dicektuck | E NOW    | TN ED Diet   |       |
| WT        | 44D Results Resi  | an at          | IN ED Open Referre                                                                                                    | a COU - Ces         | rest Patients CCU - Dis                                                                                                    | charge         | DENETHONO                                                                                                    | - Current P             | diards     | SHHTH          | DNC - Cescharge       | Such  | say Day Lind | - Current Patients    | Surdiury Day Unit - Dischar | 91           | Extring   | MAC           | Previd      | es Vi     | ed7      | Ward I       |       |
| Patie     | th Institutes, Or | nacesserie: *  | WPD 10 Total: 11                                                                                                    | AvgLOS 108.57       | Median LOS 57:36 Filter +N                                                                                                    | Deve>          |                                                                                                    |                         |            |                |                       |       |              |                       |                             |              |           |               |             |           |          |              |       |
| -3 (      | 30 B 2            | 94             |                                                                                                    |                     |                                                                                                    |                |                                                                                                    |                         |            |                |                       |       |              |                       |                             |              |           |               |             |           |          |              |       |
|           | Location          | Encounter 1    | 1LOS (Check-In)                                                                                                    | Date of Treatment   | dName                                                                                                    | 18             | 008                                                                                                    | Sector                  | Ade Ref    | erring Consult | lart Reason for Visit | Puth  | To Els       | Activities            | Pharmacy Comments           | Com          | rietts :  |               |             |           |          |              |       |
|           | Hold Holding Be   | 6              |                                                                                                    |                     |                                                                                                    |                |                                                                                                    |                         |            |                |                       |       |              |                       |                             |              |           |               |             |           |          |              |       |
|           | R(6.0)20          | _              |                                                                                                    |                     |                                                                                                    |                |                                                                                                    |                         |            |                |                       |       |              |                       |                             |              |           |               |             |           |          |              |       |
|           | R06 (162)         |                |                                                                                                    |                     |                                                                                                    |                |                                                                                                    |                         |            |                |                       |       |              |                       |                             |              |           |               |             |           |          |              |       |
|           | R16 Ch23          |                |                                                                                                    |                     |                                                                                                    |                |                                                                                                    |                         |            |                |                       |       |              |                       |                             |              |           |               |             |           |          |              |       |
|           | R66.Ch24          |                |                                                                                                    |                     |                                                                                                    |                |                                                                                                    |                         |            |                |                       |       |              |                       |                             |              |           |               |             |           |          |              |       |
|           | RD6.Ch25          |                |                                                                                                    |                     |                                                                                                    |                |                                                                                                    |                         |            |                |                       |       |              |                       |                             |              |           |               |             |           |          |              |       |
|           | R06.0126          |                |                                                                                                    |                     |                                                                                                    |                |                                                                                                    |                         |            |                |                       |       |              |                       |                             |              |           |               |             |           |          |              |       |
|           | RUG CRUT          |                |                                                                                                    |                     |                                                                                                    |                |                                                                                                    |                         |            |                |                       |       |              |                       |                             |              |           |               |             |           |          |              |       |
|           | RM.Consult Red    | N .            |                                                                                                    |                     |                                                                                                    |                |                                                                                                    |                         |            |                |                       |       |              |                       |                             |              |           |               |             |           |          |              |       |
|           | RM, Interview Ro  | c .            |                                                                                                    |                     |                                                                                                    |                |                                                                                                    |                         |            |                |                       |       |              |                       |                             |              |           |               |             |           |          |              |       |
|           | RM, Treatment P   | bi .           |                                                                                                    |                     |                                                                                                    |                |                                                                                                    |                         |            |                |                       |       |              |                       |                             |              |           |               |             |           |          |              |       |
|           | RM, Trolley Hold  | Delder         | -                                                                                                    | AT 103 13433 00 00  | and the second second s | -              | 17.0414000                                                                                                    | No. of Concession, Name | 0 00       | and the second | Alles Developed       |       |              |                       |                             |              |           |               |             |           |          |              |       |
|           | Wating Acom       | Previone       | and the second second s | 15/03/2023 09:00    | LIR                                                                                                    | 2000445        | 12(0)/1330                                                                                                    | 22 leas                 | Cie Cie    | ensely, out)   | - cnot opecate        |       |              |                       |                             |              |           |               |             |           |          |              |       |
|           | Waiting Room      | PreAdmit       | The fu                                                                                                    | 01/03/2023 09.00    | 0 (thestshree, Onoseonariofour art)                                                                                                    | 2000448        | 04/06/1963                                                                                                    | 59 years                | O Ref      | wick, William  | Not Spocified         | 5/0   | 1            |                       |                             |              |           |               |             |           |          |              |       |
|           | Waiting Room      | PreAdmit       | HEAT                                                                                                    | 02/03/2023 09:00    | Oncadenarioaeven MR                                                                                                    | 2000456        | 05/05/1950                                                                                                    | 72 years                | O Hat      | ath, Dishan    | Sh Not Specified      |       |              |                       |                             |              |           |               |             |           |          |              |       |
| •         | Wating Room       | PreAdmit       | 113.40                                                                                                    | 28/03/2023 09:00    | Onczoenarioseven MR                                                                                                    | 2000456        | 06/06/1950                                                                                                    | 72 years                | Hat        | in, Dahar      | UN NOT Specified      |       |              |                       |                             |              |           |               |             |           |          |              |       |
|           | Wating Hoom       | PreAdmit       | -                                                                                                    | 04/04/2023 09/00    | Oncoonantoavan MR                                                                                                    | 2100456        | 05/05/1950                                                                                                    | 72 years                | U Hat      | an, Ushar -    | Shriet Specified      |       |              |                       |                             |              |           |               |             |           |          |              |       |
|           | Wating Room       | PreAdmit       | and and a second second | 11/04/2023 09:00    | Oncontencement MR                                                                                                    | 2000456        | 05/05/1350                                                                                                    | 72 years                | O Hat      | ath, Dishan    | Shillot Specified     |       |              |                       |                             |              |           |               |             |           |          |              |       |
|           | Waiting Room      | Inpatient      | 100 au                                                                                                    | 16/02/2023 11:00    | Ithestitree, Oncregementhree<br>MR                                                                                                    | 2000459        | 04/05/1990                                                                                                    | 32 years                | O Gre      | enberg, Sally  | - ERegimen testing    | 18/0  | 11           | •                     |                             |              |           |               |             |           |          |              |       |
|           | Waiting Room      | Inpatient      | ALC: NO                                                                                                    | 05/03/2023 11 30    | IRACIONGBOARD SIR                                                                                                    | 7000769        | 61/02/1980                                                                                                    | 43 years                | Cre Gre    | en, Michael    | SI Preadmit           |       |              |                       |                             |              |           |               |             |           |          |              |       |
|           | Waiting Room      | Inpatient      | 91.W                                                                                                    | 28/02/2023 11:30    | 0 ittestthnee, Trackingteatone<br>SR                                                                                                    | 2000978        | 15/01/1992                                                                                                    | 31 years                | Gre        | enberg, Sally  | - ESTE COU Preat      | N 50  | 01           |                       |                             |              |           |               |             |           |          |              |       |
|           | Waiting Room      | Inpatient      | 12 M                                                                                                    | 01/03/2023 09:00    | Medamin Test1, Patient<br>MRS                                                                                                    | 2000053        | 20/06/1984                                                                                                    | 38 years                | Hat        | ath, Dishan    | S⫬ Specified          |       | R P          |                       |                             |              |           |               |             |           |          |              |       |

- 2. Double Click on Location column
- 3. Location window opens

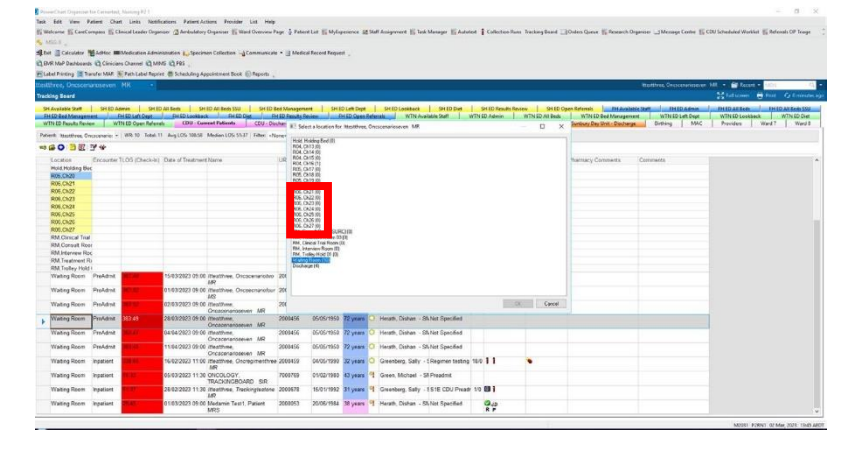

- 4. Click on required location e.g. Chair 21
- 5. Click OK